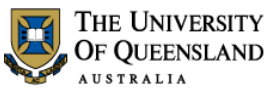

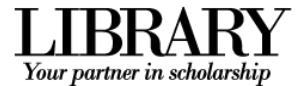

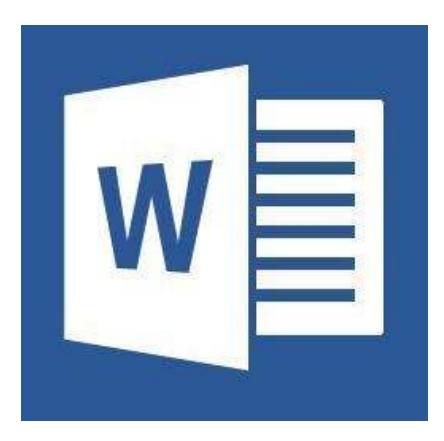

# Microsoft Word 2013 Introduction to Styles

### **Course objectives:**

- Customise the Ribbon and toolbars
- Simplify document formatting using styles
- · Insert sections and manage document structure

# Staff Training (Bookings only)

Phone (07) 3365 2666 Email staffdev@uq.edu.au

Web http://www.uq.edu.au/staffdevelopment

Staff may contact their trainer with enquiries and feedback related to training content.

Please contact Staff Development for booking enquiries or your local I.T. Support for general technical enquiries.

# **Student Training and Support**

Phone (07) 3365 8811 or 1300 738 082 Email help@askit.uq.edu.au Web http://www.library.uq.edu.au/ask-it/

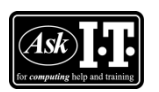

UQ Students may contact the Library's Ask I.T. team for I.T. support related to the Library and their studies.

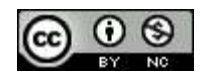

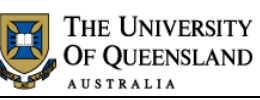

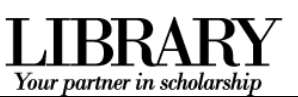

# **Table of Contents**

| Interface Overv | <i>r</i> iew                               | . 3 |
|-----------------|--------------------------------------------|-----|
| Prepare your in | nterface                                   | .4  |
| Exercise 1.     | Display formatting symbols                 | .4  |
| Exercise 2.     | Add quick access tools                     | .4  |
| Exercise 3.     | Modify the Status Bar                      | .4  |
| Exercise 4.     | Enable the Navigation Pane                 | .4  |
| Styles          |                                            | .5  |
| Exercise 5.     | Apply quick styles                         | .5  |
| Exercise 6.     | Locate and add styles to the Style Gallery | .5  |
| Modify styles   |                                            | . 6 |
| Exercise 7.     | Modify the Normal style                    | . 6 |
| Exercise 8.     | Modify heading styles                      | .7  |
| Exercise 9.     | Modify paragraph styles                    | . 8 |
| Themes and st   | yle sets                                   | . 9 |
| Exercise 10.    | Save a style set/design theme              | . 9 |
| Exercise 11.    | Change the design theme                    | . 9 |
| Character style | iS                                         | 11  |
| Exercise 12.    | Apply character styles                     | 11  |
| Exercise 13.    | Modify character styles                    | 11  |
| Exercise 14.    | Inspect styles                             | 12  |
| Exercise 15.    | Remove/clear styles                        | 12  |
| New styles      |                                            | 13  |
| Exercise 16.    | Create a style                             | 13  |
| Document strue  | cture                                      | 14  |
| Exercise 17.    | Insert page and section breaks             | 14  |
| Exercise 18.    | Remove page or section breaks              | 14  |
| Headers and fo  | poters                                     | 15  |
| Exercise 19.    | Add header or footer text                  | 15  |
| Exercise 20.    | Add page numbers                           | 16  |
| Keyboard Shor   | tcuts                                      | 17  |

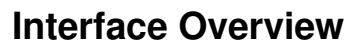

#### 1. The File tab

The File tab provides access to Backstage view and the program control centre.

#### 2. Quick Access Toolbar

A small customisable toolbar for frequently accessed tools

#### 3. The Ribbon

The tabbed configurable MS Word menu.

#### 4. The Navigation Pane

A pane for navigation through a document or searching for content.

#### 5. The Status Bar

Enables access to document status information and various document views and zoom features.

#### **Backstage view**

Enter the Backstage view by Clicking the File tab in the Ribbon. Return to the document by clicking the Back arrow.

Use Backstage to:

- Create, open, save, print, view document meta-information, manage MS Word options and adjust the logged in user account.
- If MS Word is signed in to with a Microsoft Account – you can save directly to SkyDrive via your Internet connection.

#### Word options

Enter MS Word program options by clicking on the Options menu item in the Backstage view.

Use the program options to:

Configure your Quick Access Toolbar or the Ribbon or update program settings.

.....

| Сайын (Body) - 13<br>Разон<br>                                                                                                    | <ul> <li>A<sup>*</sup> A<sup>*</sup>   Aa</li> <li>x<sup>2</sup>   A = <sup>3</sup>/<sub>2</sub> =</li> </ul> | ▲· (= • (= • | %;•   ±≤ ±=   24  <br>≡   ≢•   ≙• ± | AaBi 3 | abitetix AaBbCr A<br>n Spac Heading 1 + | aBbCct AaBI | 載 Find ・<br>型c Replace<br>分 Select ・ |     |
|----------------------------------------------------------------------------------------------------|----------------------------------------------------------------------------------------------------|--------------|-------------------------------------|--------|-----------------------------------------|-------------|--------------------------------------|-----|
| Navigation **<br>Control document **<br>HADDING PAGE •<br>Crate as interactive control of a<br>more abaurum.<br>At a great way to keep took of<br>where you we or quickly move,<br>and a started, go to the binner<br>to the madings in your<br>ducrumert. |                                                                                                    | s.           |                                     |        | 9 : 19 - 12 - 12 - 1                    |             |                                      |     |
| PAGE 1 SECTION: 1 PAGE 1 OF                                                                                                    | E ewonds 1                                                                                                    | 2 10         |                                     | 5      |                                         | 9 🖬 🔍       |                                      | 90% |

THE UNIVERSITY

OF QUEENSLAND

Your partner in scholarsh

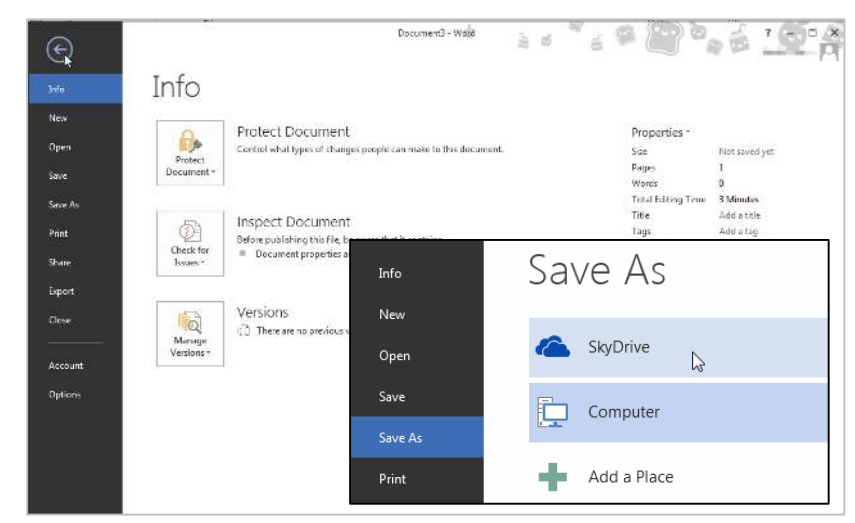

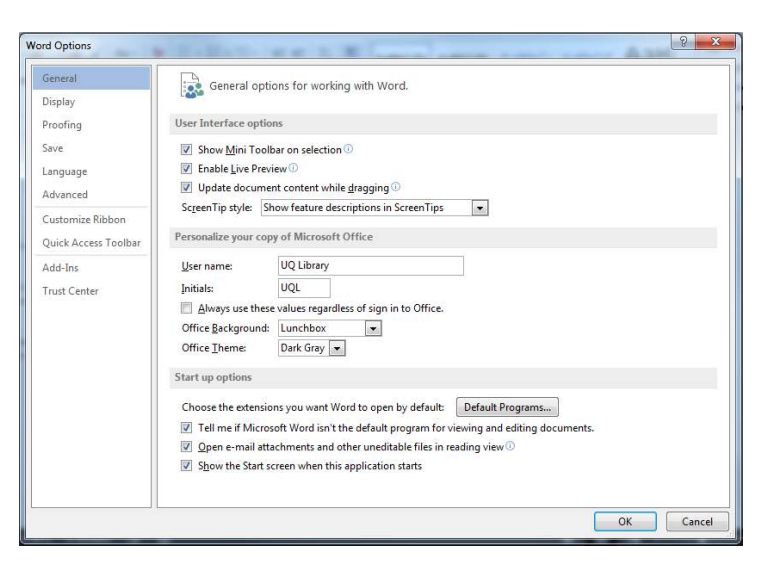

Notes

\_\_\_\_\_

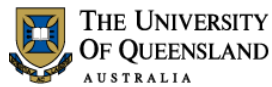

⊟・鈕・福・ 編 編 2↓ 🦷

≡ ≡ ≡ | ‡≣ • | <u>♪</u> • ⊞ • Paragraph

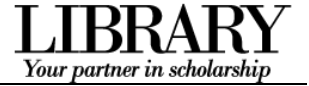

# Prepare your interface

Use MS Word's non-printing formatting symbols to reveal paragraph and character formatting settings as denoted by the  $\P$  pilcrow character.

## Exercise 1.

• Click **Show/Hide** in the **Paragraph** group of the **Home** tab on the Ribbon.

# Exercise 2.

Add quick access tools

Display formatting symbols

The Quick Access Toolbar (QAT) is a small menu that you can customise with your favourite tools.

1. Click the **Customise Quick Access Toolbar** arrow at the end of the toolbar

Consider enabling the following:

- New
- Open
- Print Preview and Print
- Undo
- Redo
- 2. Click More Commands...
- 3. Click Choose Commands from > All Commands for the full list of tools

Consider enabling:

- Insert page and section breaks
- Style inspector

# Exercise 3.

- 1. Right click the status bar at the bottom of the MS Word window
- 2. Enable document inspection information like page number, section number etc.

# Exercise 4.

If the Navigation Pane is closed:

- 1. Click the View tab in the ribbon
- 2. Check **Navigation Pane** in the **Show** group

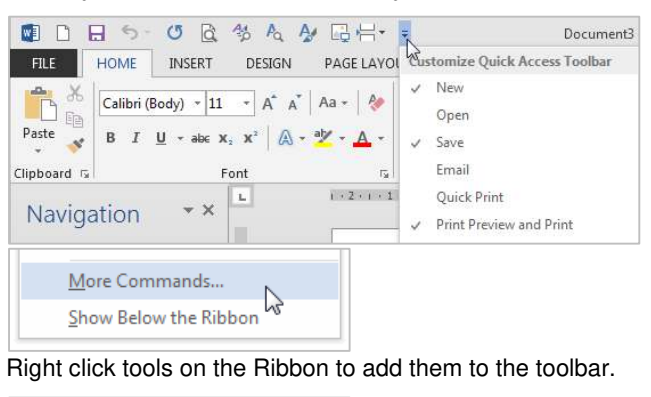

| Popular Commands    |        | • |
|---------------------|--------|---|
| Popular Commands    |        |   |
| Commands Not in the | Ribbon |   |
| All Commands        | N      |   |
| Macros              | 13     |   |

# Modify the Status Bar

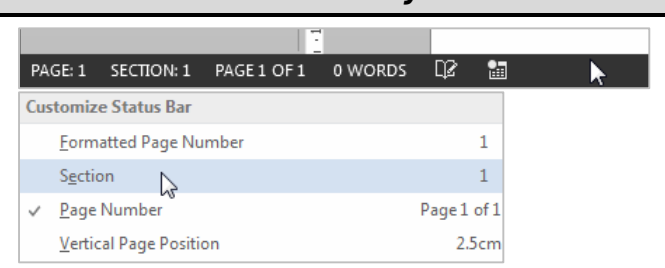

# Enable the Navigation Pane

| ✓ Ruler         |
|-----------------|
| Gridlines       |
| Navigation Pane |
| Show            |

Notes

4 of 23

### Microsoft Word 2013: Introduction to Styles

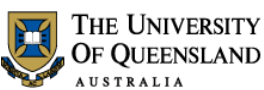

Alpheius Global Enterprises

AaBbCcDc

¶ No Spac...

Alpheius·Global·Enterprises¶

The Founders¶

AaBbCo

Heading 1

AaBbCcDc

¶ Normal

# Your partner in scholarsh

# Styles

Styles are named collections for formatting choices that can be used instead of manual formatting. Applying a style gives a text element a specific formatting definition that can be consistently applied and easily updated. New documents automatically use the Normal style.

# Exercise 5.

### **Heading styles**

- 1. Go to "Alpheius Global Enterprises"
- 2. Click the **Heading 1** quick style in the **Style** Gallery on the Home tab

Applying this style changes the Normal text into a Heading. Word now uses the Heading definition to format this paragraph.

### 3. Go to "The Founders"

4. Click the **Heading 2** guick style

Heading styles are generally configured so that when Heading 2 is used, Heading 3 becomes visible in the Style Gallery, and so on, down to Heading 9.

## **Collapse content by Heading**

- 1. Mouse over a heading paragraph
- 2. Click the collapse arrow to the left of the paragraph to hide the content
- 3. Click the expand arrow to expand and show the content

### Access more styles

- 1. Select a normal paragraph
- 2. Click the More button on the Style Gallery More is a downward arrow button which expands Ī the available menu options.
- 3. Locate and apply the Quote quick style

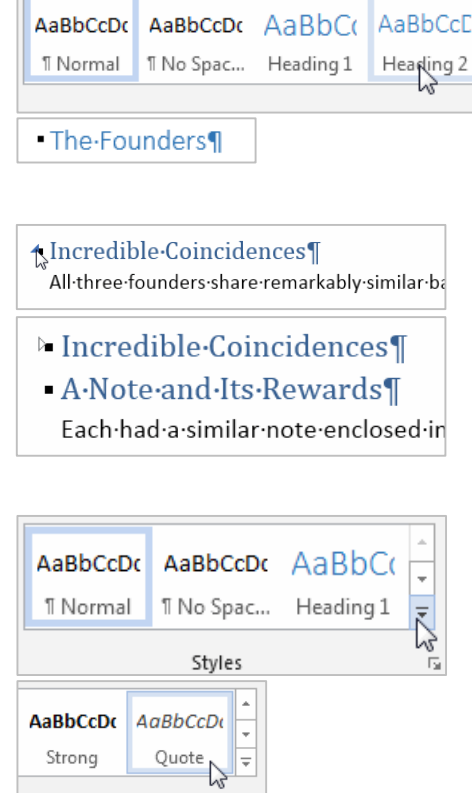

# Locate and add styles to the Style Gallery

### View all quick styles

Exercise 6.

1. Click the Styles Window launcher in the bottom right of the Styles group

This is a small square box with a diagonal arrow. The Styles Window will then open - docked on the right of screen. This window can be detached and moved around.

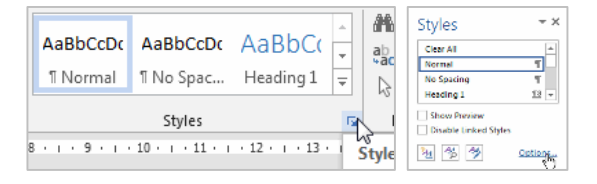

Notes

Styles

#### Microsoft Word 2013: Introduction to Styles

# Apply quick styles

# Click here to download full PDF material